## Set up Sign in with Apple on iOS app

This article will guide you how to set up Apple Login with your iOS App. The setup includes 2 steps: Generate Service Key on Apple Developer and configure that key on the MetaFox site.

## Generate Service Key on Apple Developer

Now, let's log into your Apple Developer and go to the Certificates, Identifiers & Profiles

| 🗯 Developer         |                           |                                                                           | OS Devices ~<br>PHPFOX LLC - LSSUQ7X7GF |
|---------------------|---------------------------|---------------------------------------------------------------------------|-----------------------------------------|
| Certific            | ates Identifiers & P      | Profiles                                                                  |                                         |
| Certifica           | ales, identifiers & F     | Tomes                                                                     |                                         |
| Certificates        | Identifiers 🔂             |                                                                           | Q Services IDs ~                        |
| Identifiers         | NAME ~                    | IDENTIFIER                                                                |                                         |
| Devices<br>Profiles | MetaFox SignIn with Apple | com.metafoxapp.mobile.apple                                               |                                         |
| Keys                |                           |                                                                           |                                         |
| Services            |                           |                                                                           |                                         |
|                     |                           |                                                                           |                                         |
|                     |                           |                                                                           |                                         |
|                     |                           |                                                                           |                                         |
|                     |                           |                                                                           |                                         |
|                     |                           |                                                                           |                                         |
|                     |                           |                                                                           |                                         |
|                     |                           |                                                                           |                                         |
|                     |                           |                                                                           |                                         |
|                     |                           |                                                                           |                                         |
|                     |                           |                                                                           |                                         |
|                     |                           |                                                                           |                                         |
|                     |                           |                                                                           |                                         |
|                     | Copying                   | In the second experiments on rights reasoned. Terms of Use Privacy Policy |                                         |

Click on the 🛟 button to register a new identifier for Apple Login. In the Register page, please choose the Service IDs option as below

| Cer | rtificates, Identifiers & Profiles                                                                                                    |
|-----|----------------------------------------------------------------------------------------------------|
| ¢.  | All Identifiers                                                                                                    |
| R   | tegister a new identifier Continue                                                                                                    |
| 0   | App IDs<br>Register an App ID to enable your app, app extensions, or App Clip to access available services and identify<br>your app in a provisioning profile. You can enable app services when you create an App ID or modify these<br>settings later.                                                                  |
| ۲   | Services IDs     For each website that uses Sign in with Apple, register a services identifier (Services ID), configure your domain and return URL, and create an associated private key.                                                                                                    |
| 0   | Pass Type IDs<br>Register a pass type identifier (Pass Type ID) for each kind of pass you create (i.e. gift cards). Registering<br>your Pass Type IDs lets you generate Apple-issued certificates which are used to digitally sign and send<br>updates to your passes, and allow your passes to be recognized by Wallet. |
| 0   | Order Type IDs<br>Register an order type identifier (Order Type ID) to support signing and distributing order bundles with<br>Waiter and Apple Pay. Registering your order type ID lets you generate certificates to digitally sign and send<br>updates to your orders in Wallet.                                        |
| 0   | Website Push IDs Register a Website Push Identifier (Website Push ID). Registering your Website Push IDs lets you generate Apple-issued certificates which are used to digitally sign and send push notifications from your website to macOS.                                                                            |
| 0   | <ul> <li>ICloud Containers<br/>Registering your iCloud Container lets you use the iCloud Storage APIs to enable your apps to store data and<br/>documents in iCloud, keeping your apps up to date automatically.</li> </ul>                                                                                              |
| 0   | <ul> <li>App Groups         Registering your App Group allows access to group containers that are shared among multiple related apps,             and allows certain additional interprocess communication between the apps.     </li> </ul>                                                                             |
| 0   | ) Merchant IDs                                                                                                    |

Click Continue button to move the next step to fill the Identifier and Description.

The Identifier should be prefixed by the App Bundle ID. For example, if your iOS app is having bundle ID *com.metafoxapp.mobile*, you can use the identifier of *com.metafoxapp.mobile.apple1* as below

Then click the **Continue** button.

| É Developer                                |                                                          | IOS Devices ~<br>PHPFOX LLC - LSSUQ7X7GF |
|--------------------------------------------|----------------------------------------------------------|------------------------------------------|
| Certificates. Identifiers & Profile        |                                                          |                                          |
|                                            |                                                          |                                          |
| < All Identifiers                          |                                                          |                                          |
| Register a Services ID                     |                                                          | Back Register                            |
| Description<br>MetaFox Signin with Apple 1 | Identifier<br>com.metafoxapp.mobile.apple1               |                                          |
|                                            |                                                          |                                          |
|                                            |                                                          |                                          |
|                                            |                                                          |                                          |
|                                            |                                                          |                                          |
|                                            |                                                          |                                          |
|                                            |                                                          |                                          |
|                                            |                                                          |                                          |
|                                            |                                                          |                                          |
|                                            |                                                          |                                          |
|                                            |                                                          |                                          |
|                                            |                                                          |                                          |
|                                            |                                                          |                                          |
| Copyright © 2023 App                       | le Inc. All rights reserved. Terms of Use Privacy Policy |                                          |

In this step, you can select the Sign in with Apple option. Then Click on the Configure button to configure App ID

| Developer                        |                                                                                                    |                                                                                                    | IOS Devic<br>PHPFOX LLC - LSSUQ7X7 |
|----------------------------------|----------------------------------------------------------------------------------------------------|----------------------------------------------------------------------------------------------------|------------------------------------|
| ertificates, Id                  | entifiers & Profiles                                                                                           | S                                                                                                    |                                    |
| < All Keys                       |                                                                                                    |                                                                                                    |                                    |
| Register a New K                 | ey a start and a start a start a start a start a start a start a start a start a start a start a start a start |                                                                                                    | Continue                           |
| Key Name                         |                                                                                                    |                                                                                                    |                                    |
| You cannot use special character | s such as @, &, *, ', ", -, .                                                                                  |                                                                                                    |                                    |
| ENABLE NAME                      | DESCRIPTION                                                                                                    |                                                                                                    |                                    |
| Apple Push Notifie               | ations service (APNs) Establish conne<br>Otification service<br>O You have alread                              | ctivity between your notification server and the Apple Push<br>vice. One key is used for all of your apps. Learn more<br>ly reached the maximum allowed number of Keys for this service                        |                                    |
| DeviceCheck                      | Access the Devi<br>server can use i<br>privacy. Learn m<br>① You have alread                                   | iceCheck and AppAttest APIs to get data that your associated<br>it is business logic to protect your business while maintaining user<br>solo<br>by reached the maximum allowed number of Keys for this service |                                    |
| MapKit JS                        | Use Apple Maps<br>directions, and i<br>O There are no ide                                                      | s on your websites. Show a map, display search results, provide<br>more. Learn more<br>entifiers available that can be associated with the key                                                                 | Configure                          |
| Media Services (N                | Access the App<br>usicKit, ShazamKit) users, and chec<br>O There are no ide                                    | le Music catalog and make personalized requests for authorized<br>k audio signatures against the Shazam music catalog,<br>entifiers available that can be associated with the key                              | Configure                          |
| Sign in with Apple               | Enable your app<br>ID. Configuration<br>O This service mu                                                      | is to allow users to authenticate in your application with their Apple<br>in is required to enable this feature.<br>ist have one identifier configured.                                                        | Configure                          |
| Account & Organi                 | ational Data Sharing Configure your a securely reques                                                          | apps and websites with Account & Organizational Data Sharing to<br>t access to your users' Apple ID account information.                                                                                       |                                    |
| ClassKit Catalog                 | Publish all of yo<br>Schoolwork. Lea                                                                           | ur ClassKit app activities to teachers creating Handouts in Apple<br>arn more                                                                                                    |                                    |

In this Configure Key screen, you will choose the App Bundle ID of your iOS app as below. Then click the Continue button

|                                                                                                    | PHPFOX LLC - LSSUQ/X76F |
|----------------------------------------------------------------------------------------------------|-------------------------|
| Certificates, Identifiers & Profiles                                                                                                    |                         |
|                                                                                                    |                         |
| < view Key                                                                                                    |                         |
| Configure Key                                                                                                    | Back Save               |
| Create a key for each of your primary App IDs in order to implement Sign in with Apple. This key will also be used for<br>any App IDs grouped with the primary. The user will see your primary app's icon at sign in and in their Apple ID account<br>settings.     |                         |
| Primary App ID: 14 App ID s                                                                                                    |                         |
| MetaFox Mobile (LSSUQ7X7GF.com.metafoxapp.mobile) 🛛 🗙 🗸                                                                                                    |                         |
|                                                                                                    |                         |
| Crouped App US are enabled with Sign in with Apple by being grouped with the primary App ID selected above. Users will<br>see your primary app's icon, terms and conditions, and privacy policy when they first sign in, and in their Apple ID<br>account settings. |                         |
| MetaFox Signin with Apple (LSSUQ7X7GF.com.metafoxapp.mobile.apple)                                                                                                    |                         |
|                                                                                                    |                         |
|                                                                                                    |                         |
|                                                                                                    |                         |
|                                                                                                    |                         |
|                                                                                                    |                         |
|                                                                                                    |                         |
|                                                                                                    |                         |
| Copyright © 2023 Apple Inc. All rights reserved. Terms of Use Privacy Policy                                                                                                    |                         |

Click on the Register button to complete the registration.

| Certificates, Identifiers & Profiles         Image: Specifier and Specifier and Speci                                                          | Certificates, Identifiers & Profiles     Image: Profile Setting up Sign in with Apple     Dending on your product, you may need to configure multiple components for Sign in with Apple – From registering domains for Web Authentication to providing small sources to communicate with your users through the Private Email Relay service. Learn more s   C Relate App (0)   C Relate App (0)   C Relate Service ID for Web Authentication   C Relate App (0)   C Relate Service ID for Web Authentication   C Relate App (0)   Register Communicate Provide Communicate Provide Email Relate Service ID for Web Authentication   C Relate App (0)   Register Communication D Relate Provide Communication   C Relate App (0)   Register Communication D Relate Provide Communication   C Relate App (0)   Register Communication D Relate Provide Communication   C Relate App (0)   Register Communication D Relation D RelationD RelationD RelationD Relation                                                                                                    | Certificates, Identifiers & Profiles     Image: Profile States, Identifiers & Profiles     Dending on your product, you may need to configure multiple components for Sign in with Apple - From registering domains for the Authentication to providing small sources to communicate with your users through the Private Email Sources for Communication   C Insule App 10     C Reade Reary     Careat Reary   Tegeister Same Security Diagon to the DECRIPTION   Image: State   Discription is required to enable this feature.                                                                                                    | Certificates, Identifiers & Profiles  Inish Setting up Sign in with Apple Depending on your product, you may need to configure multiple components for Sign in with Apple – From registeri Web Authentication to providing email sources to communicate with your users through the Private Email Relay serv C Enable App D C Create Service ID for Web Authentication C Create Key C Register Email Sources for | ng domains for<br>ice. Learn more ><br>Communication   |
|----------------------------------------------------------------------------------------------------|----------------------------------------------------------------------------------------------------|----------------------------------------------------------------------------------------------------|----------------------------------------------------------------------------------------------------|--------------------------------------------------------|
| Inish Setting up Sign in with Apple     Depending on your product, you may need to components for Sign in with Apple – From registering domains for Watchencication (or working email sources to communicate with your users through the Private Email Relay service. Learn more >    © Enable App ID   © Create Service ID for Web Authentication   © Create Service ID for Web Authentication   © Create Service ID for Web Authenticat                                                                                                    | Inish Setting up Sign i with Apple   Depending on your product, you may need to configure multiple components for Sign in with Apple – From registering domains for with Authentication for work down interview through the Private Email Sources for Communication C Enable App D C Create Service D for Web Authentication C Create Key C Register Email Sources for Communication C Register a New Key Register a New Key Register Base C Register Register Email Sources for Communication ENABLE NME DESCRIPTION Enable your apps to allow users to authenticate in your application with their Apple Enable your application is required to enable this feature.                                                                                                    | Shish Setting up Sign i with Apple Depending on your product, you may need to configure multiple components for Sign in with Apple – From registering domains for works. Learn more >  C Enable Appl D Create Service ID for Web Authentication Create Key C Register Email Sources for Communication C Register Communication C Register Communication <p< th=""><th>Finish Setting up Sign in with Apple Depending on your product, you may need to configure multiple components for Sign in with Apple – From registeri Web Authentication to providing email sources to communicate with your users through the Private Email Reby ser.     Teable App ID @ Create Service ID for Web Authentication ③ Create Key ④ Register Email Sources for</th><th>ng domains for<br/>loe. Learn more &gt;<br/>- Communication</th></p<> | Finish Setting up Sign in with Apple Depending on your product, you may need to configure multiple components for Sign in with Apple – From registeri Web Authentication to providing email sources to communicate with your users through the Private Email Reby ser.     Teable App ID @ Create Service ID for Web Authentication ③ Create Key ④ Register Email Sources for                                    | ng domains for<br>loe. Learn more ><br>- Communication |
| Keys     Back     Register       Key Name     Register     Back     Register       Key Name     Filter     Filter     Filter       ENABLE     NAME     DESCRIPTION     Filter       Sign in with Apple     Enable your application with their Apple     Filter                                                                                                    | Key Key       Back Register         Key Name<br>Test         ENABLE       NAME       DESCRIPTION         In Able your apps to allow users to authenticate in your application with their Apple<br>ID, Configuration is required to enable this feature.                                                                                                    | Register a New Key       Back Register         Register       Register         Register       Register         RABLE NME DESCRIPTION         Indele your appos to allow users to authenticate in your application with their Apple D. Configuration is required to enable this feature.                                                                                                    |                                                                                                    |                                                        |
| Key Name<br>Test     DESCRIPTION       ENABLE     NAME     DESCRIPTION       Image: Image: I                                                                                      | Key Name<br>Test     NAME     DESCRIPTION       ENABLE     NAME     DESCRIPTION       Image: Image: Imag | Key Name<br>Test     NAME     DESCRIPTION       ENABLE     Sign in with Apple     DESCRIPTION       ID     Onliguration is required to enable this feature.                                                                                                    | د All Keys<br>Register a New Key                                                                                                    | Back Register                                          |
| ENABLE NAME DESCRIPTION DESCRIPTION DESCRI | ENABLE     NAME     DESCRIPTION       Sign in with Apple     Enable your apps to allow users to authenticate in your application with their Apple       ID. Configuration is required to enable this feature.                                                                                                    | ENABLE     NAME     DESCRIPTION       Sign in with Apple     Enable your apps to allow users to authenticate in your application with their Apple<br>ID. Configuration is required to enable this feature.                                                                                                    | Key Name<br>Test                                                                                                    |                                                        |
|                                                                                                    |                                                                                                    |                                                                                                    | ENABLE NAME DESCRIPTION Sign in with Apple Enable your apps to allow users to authenticate in your a ID. Configuration is required to enable this feature.                                                                                                    | oplication with their Apple                            |
|                                                                                                    |                                                                                                    |                                                                                                    | Copyright © 2023 Apple Inc. All rights reserved. Terms of Use Privacy                                                                                                    | Polcy                                                  |

You will need to download the key as well as note the Key ID to configure in the MetaFox site.

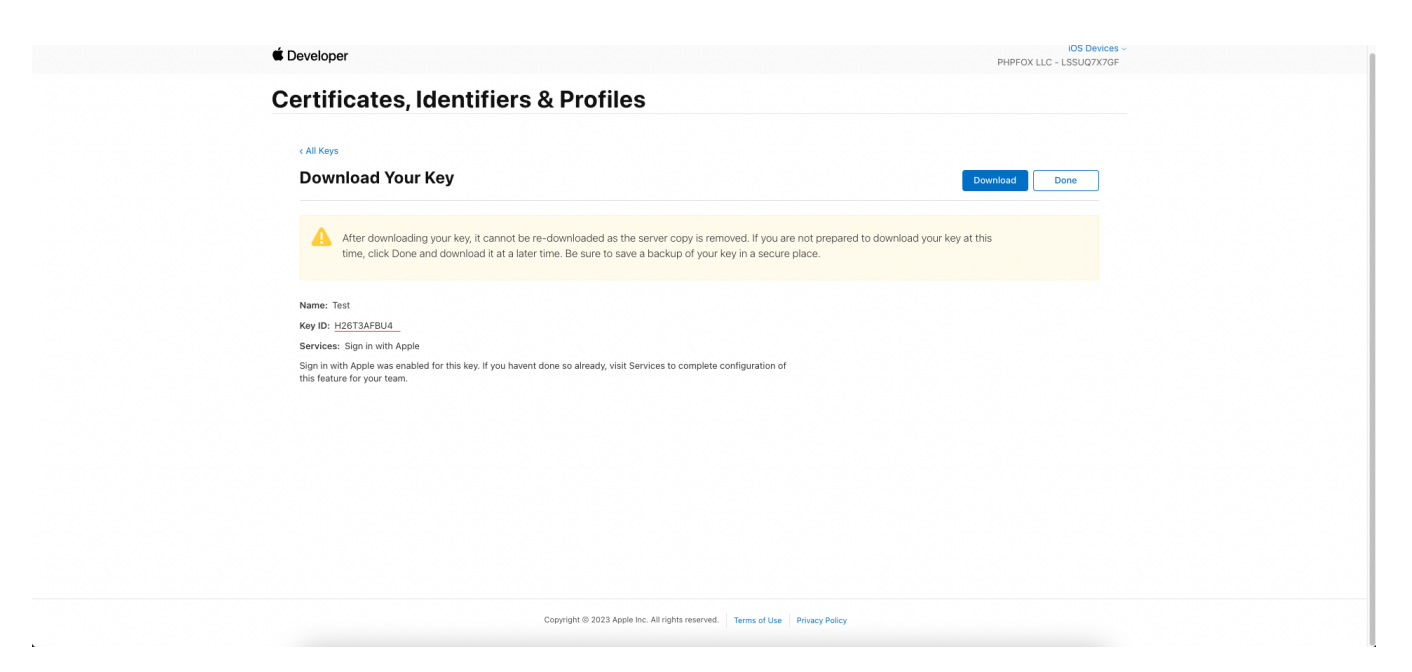

You have registered successfully the Identifier for Sign in with Apple on Apple Developer. Now, we will move ahead to configure the MetaFox site for the Sign in with Apple

## Configure Metafox site

Let's log into your MetaFox site with Admin user and go to the AdminCP > App Settings > Social Connect. Then, choose the Apple tab on the top header

You will configure the settings as below and then save to complete the setup.

| = 🕏   | MetaFox       | Apple -                                                          | C     |      | st 👔   | $\bigcirc$ | Z  |
|-------|---------------|------------------------------------------------------------------|-------|------|--------|------------|----|
| Ann   | nouncement    | Dashboard » Social Connect » Apple                               | Facet | book | Google | Арр        | le |
| Blog  | 9             | Ture DA                                                          |       |      |        |            |    |
| Cha   | at Plus       |                                                                  |       |      |        |            |    |
| Com   | nment         | Client ID*                                                       |       |      |        |            |    |
| Con   | ntact         | Continetaroxapp.mooie                                            |       |      |        |            |    |
| Ever  | nt            | 6Q8Y8-                                                           |       |      |        |            |    |
| Fee   | d             | Private Key*                                                     |       |      |        |            |    |
| Firel | base          | BEGIN PRIVATE KEY                                                |       |      |        |            |    |
| Foru  | um            | MIGTAgEAMBMGByqGSM49AgEGCCqGSM49AwEHBHkwdwIBAQQgRwzDwdXkc9LiBewb |       |      |        |            |    |
| Frie  | end           |                                                                  |       |      |        |            |    |
| Gro   | up            | END PRIVATE KEY                                                  |       |      |        |            |    |
| Like  | 3             | C Enable Apple login                                             |       |      |        |            |    |
| Live  | e Video       |                                                                  |       |      |        |            |    |
| Mar   | rketplace     | Save Changes Cancel                                              |       |      |        |            |    |
| Mob   | bile Services |                                                                  |       |      |        |            |    |

Congratulation. You have completed the setup for the Sign in with Apple for your iOS now.